ZTE MF620

# **HSDPA USB Modem**

**User Guide** 

Copyright © 2007 by ZTE Corporation

All rights reserved.

No part of this publication may be excerpted, reproduced, translated or utilized in any form or by any means, electronic or mechanical, including photocopying and microfilm, without the prior written permission of ZTE Corporation.

The manual is published by ZTE Corporation. We reserve the right to make modifications on print errors or update specifications without prior notice.

Version No.: Release: 1.0 Edition Time: Nov, 2007

# Content

| 1 USB Modem Introduction          | 4 |
|-----------------------------------|---|
| 1.1 Introduction                  | 4 |
| 1.2 Safety Warning and Notice     | 4 |
| 1.3 Applicability Scope           | 5 |
| 1.4 System Requirements           | 5 |
| 1.5 Functions                     | 5 |
| 1.6 Specification                 | 6 |
| 2 Installation                    | 7 |
| 2.1 Appearance                    | 7 |
| 2.2 Software Installation         | 7 |
| 2.3 Running Application Software1 | 0 |
| 2.4 Pull out Modem Safely 10      | 0 |
| 2.5 Software Uninstallation10     | 0 |
| 3 Functions & Operation1          | 1 |
| 3.1 Interface Introduction1       | 1 |
| 3.2 Connecting Internet1          | 1 |
| 3.3 Settings 1                    | 5 |
| 3.3.1 Security Settings 10        | 6 |
| 3.3.2 Network Settings1           | 7 |
| 3.4 Help1                         | 7 |
| 4 FAQ & Answers                   | 8 |

# **1 USB Modem Introduction**

### **1.1 Introduction**

Thank you for choosing the MF620 HSDPA USB Modem.

To guarantee the modem always in its best condition, please read this manual carefully and keep it for future use.

The pictures, symbols and contents in this manual are just for your reference. They might not be completely identical with your modem. Please subject to the real object. ZTE operates a policy of continuous development and reserves the right to update and modify the technical specifications in this document at any time without prior notice.

ZTE MF620 HSDPA USB Modem is a type of multi-mode, applicable to GSM/GPRS/EDGE/WCDMA/HSDPA network. With USB interface to connect to Apple computer, it integrates some functions of connection manager and mobile phone, and combines mobile communication with the Internet perfectly. Via GSM/GPRS/EDGE/WCDMA/HSDPA mobile network, it carries out data service, helping you break away from limitation of time and zone, and communicate wirelessly anytime and anywhere.

### **1.2 Safety Warning and Notice**

#### To the owner

- Some electronic devices are susceptible to electromagnetic interference sent by modem if inadequately shielded, such as electronic system of vehicles. Please consult the manufacturer of the device before using modem if necessary.
- Operating of notebook PC and modem may interfere with medical devices like hearing aids and pacemakers. Please always keep modem more than 20 centimeters away from such medical devices when they are in use. Power off modem if necessary. Consult a physician or the manufacturer of the medical device before using modem.
- Be aware of the usage limitation when using a modem at places such as oil warehouses or chemical factories, where there are explosive gases or explosive products being processed. Do not use modem if necessary.
- Store modem out of the reach of small children. Modem may cause injury if used as a toy.

#### Modem

- Please use original accessories or accessories that are authorized by the manufacturer. Using any unauthorized accessories may affect your modem's performance, and violate related national regulations about telecom terminals.
- Avoid using modem near metallic structure device or establishment that can emit electromagnet wave. Otherwise it may influence receiving of signals.
- The modem is non-waterproof, please keep it dry and store in shady and cool place.

- Don't use modem immediately after sudden temperature change. In such case, there will be dew inside and outside the modem, so don't use it until it becomes dry.
- Take the modem carefully. Don't drop, bend, knock or harshly treat it to avoid destructive damage.
- No dismantling by non-professional and only qualified maintainer can undertake repair work.

#### In Aircraft

Please power off modem before the airplane takes off. In order to protect airplane's communication system from interference, it is never allowed to use modem when it is in flight. Using it before the plane taking off should get aircrew's permission according to safety regulations.

## 1.3 Applicability Scope

Apple Computer

## **1.4 System Requirements**

| Operating Sys      | tem: Mac OS | Version 10.4 or above |
|--------------------|-------------|-----------------------|
| Configuration: CPU |             | PowerPC or Intel      |
|                    | Processor   | 500M or above         |
|                    | Memory      | 128M or above         |

The performance of the modem may be influenced if configuration under recommendation required.

### **1.5 Functions**

Functions: Data service, Applications management, etc.

# 1.6 Specification

| Networks Sys.     | HSDPA/WCDMA/GSM/GPRS/EDGE                  |  |  |
|-------------------|--------------------------------------------|--|--|
| Frequency Band    | HSDPA/UMTS 2100MHz: Up-link 1920~1980 MHz, |  |  |
|                   | Down-link 2110~2170 MHz (WCDMA)            |  |  |
|                   | GSM/GPRS/EDGE 900MHz: Up-link 880~915MHz,  |  |  |
|                   | Down-link 925~960 MHz (GSM900)             |  |  |
|                   | GSM/GPRS/EDGE 1800MHz: Up-link 1710~1785   |  |  |
|                   | MHz, Down-link 1805~1880 MHz (GSM1800)     |  |  |
|                   | GSM/GPRS/EDGE 1900MHz:Up-link 1850~1910    |  |  |
|                   | MHz, Down-link 1930~1990 MHz (GSM1900)     |  |  |
| Dimension         | 49mmx86mmx12mm                             |  |  |
| Weight            | 80g                                        |  |  |
| Data Rate         | In HSDPA Mode, max download speed 3.6Mbps; |  |  |
|                   | In WCDMA Mode, max speed 384 Kbps;         |  |  |
|                   | In EDGE mode, max speed 236.8Kbps          |  |  |
| Working Voltage   | 3.3V (Notebook PC power supply)            |  |  |
| Current Loss      | Stand by: 80mA Max: 850mA                  |  |  |
| Max. Transmission | WCDMA Mode: 200mW, GSM/GPRS Mode: 2W       |  |  |
| Power             |                                            |  |  |
| Battery           | Li-ion battery, 780mAh                     |  |  |

# **2** Installation

# 2.1 Appearance

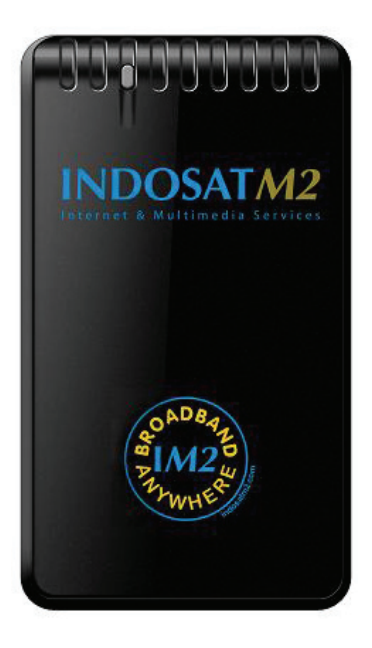

# 2.2 Software Installation

### Install the software before connecting your modem to your PC.

# Insert the CD into your CD-ROM drive.

Download the installation software package, double click it, and then follow the steps to install. The following installation interface will show how to start installation.

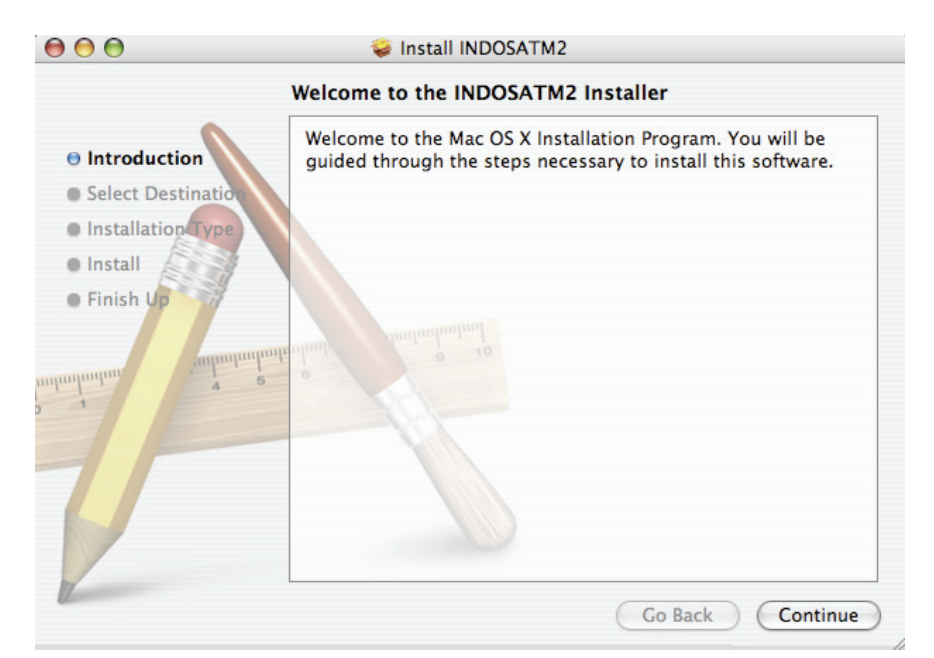

Click "**Continue**". You will be guided through the steps necessary to install this software and click "**Continue**".

| 00                                                                                 | 🥪 Install INDOSATM2                                                                                                    |  |  |
|------------------------------------------------------------------------------------|----------------------------------------------------------------------------------------------------|--|--|
|                                                                                    | Select a Destination                                                                                                    |  |  |
| Introduction                                                                       | Select a destination volume to install the INDOSATM2 software.                                                                              |  |  |
| <ul> <li>Select Destination</li> <li>Installation Type</li> <li>Install</li> </ul> |                                                                                                    |  |  |
| • Finish Up                                                                        | OS X 10.4 OS X 10.4.7 OS X 10.4.9<br>27.8GB (17.0GB Free) 27.8GB (22.2GB Free) 27.8GB (22.4GB Free)<br>OS X 10.4.10<br>27.8GB (22.6GB Free) |  |  |
|                                                                                    | Installing this software requires 6.2MB of space.<br>You have chosen to install this software on the volume "OS X 10.4."                    |  |  |
|                                                                                    | Go Back Continue                                                                                                    |  |  |

Select a destination volume to install software on the volume "Macintosh HD", and then click "Continue".

| 000                      |           | 😺 Install INDOSATM2                             |         |
|--------------------------|-----------|-------------------------------------------------|---------|
| _                        |           | Authenticate                                    |         |
| ⊖ Introduc<br>⊖ Select D |           | Installer requires that you type your password. | nis     |
|                          |           | Name: zhanghao                                  |         |
| • Finish U               | ▶ Details | Password:                                       | J       |
| untonlandan              | ?         | Cancel OK                                       |         |
| V                        |           |                                                 |         |
|                          |           | Customize Go Back                               | Install |

Please enter user name and password to be authenticated, and left click "**OK**" to install. Installation is in progress, after a while, there will be a tip as follows:

| 00                                                                                                    | 🥪 Install INDOSATM2                              |
|----------------------------------------------------------------------------------------------------|--------------------------------------------------|
| <ul> <li>Introduction</li> <li>Select Destination</li> <li>Installation Type</li> <li>Install</li> <li>Finish Up</li> </ul> | Click Restart to finish installing the software. |
|                                                                                                    | Go Back Restart                                  |

Left click "Restart" to restart computer and finish software installation.

**Note:** If you have problems with installation after the upper operation, please contact the service provider for help.

After the installation, select "Finder" → "Applications" and there will be a "INDOSATM2"

program listed in.

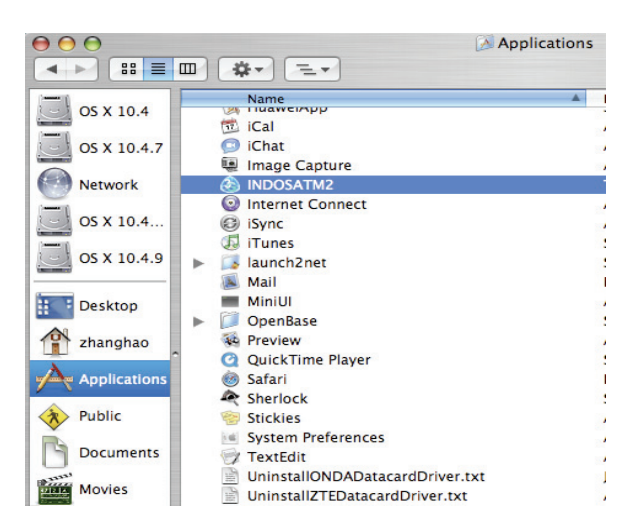

# 2.3 Running Application Software

After the modem connected normally, double click **Finder**  $\rightarrow$ **Applications** $\rightarrow$ **INDOSATM2** on the notebook to run the application software.

# 2.4 Pull out Modem Safely

Please quit the application software at first, and then pull out the modem USB cable finally.

# 2.5 Software Uninstallation

Close the application program before the software uninstalling.

Select Finder  $\rightarrow$  Applications  $\rightarrow$  INDOSATM2 and select "Move to Trash" in right click menu of INDOSATM2 on the notebook.

| Help                                                     |                         |
|----------------------------------------------------------|-------------------------|
| Open<br>Get Info                                         |                         |
| <br>Show Package Contents                                | Ma                      |
| Move to Trash                                            |                         |
| Duplicate<br>Make Alias<br>Create Archive of "INDOSATM2" | Sej<br>Au<br>Sej<br>Fel |
| Copy "INDOSATM2"                                         |                         |
| Color Label:                                             |                         |
| Automator<br>Enable Folder Actions                       | •                       |
| Configure Folder Actions                                 |                         |

# **3 Functions & Operation**

### 3.1 Interface Introduction

The diagrammatic drawing for the main interface of USB modem application software forms into three parts, related functions can be executed by operating in corresponding area.

### 1. Functional Button Area

There will be various functional button icons shown in this area. Select different function button and it will carry out corresponding operation.

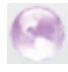

Internet: Connect to the Internet.

Settings: Set normal relative information for the modem.

Record: View related information for your operation, such as, user name, start time, disconnect time, duration, data received and data sent.

i

Help: System information for Help.

#### 2. System Information Area

Show the system status and different kinds of tip.

- PC Letter "P" means supporting packet-switch (P) service, while letter "C" means supporting circuit switch (C) service.
- Indicates insert status of the modem, "Green" it has been connected to the computer, and

"Red" indicates disconnected.

Indicates insert status of the SIM/USIM card to the mode. Green indicates the card has

been inserted, and red  $\boxed{\square}$  indicates the card has not been inserted.

#### 3. User Area

Show the interactive computer information under various conditions.

#### 3.2 Connecting Internet

You can browse web pages after you have accessed to Internet with the help of modem.

#### 1. Connect to the Internet

Click the Internet icon, pop-up window is as follows:

| $\Theta \Theta \odot$              | INDOSATM2             | 0           |
|------------------------------------|-----------------------|-------------|
| 🛞 🌒 🗶 🕖                            |                       | INDOSATM2   |
| Internet Dial Record Settings Help |                       |             |
| ¶.≓ ⊒                              | 🔄 🧟 GPRS China Mobile | PC ZTE中兴    |
|                                    |                       |             |
| Default Confirmation               |                       |             |
| Default Configuration:             | Indosatm2             |             |
| Telephone Number:                  | *99#                  |             |
| Account Name                       |                       |             |
| Account Name:                      |                       |             |
| Password:                          |                       |             |
|                                    |                       |             |
| Status: Idle                       |                       | PBQAO       |
| Send(KB):                          |                       | (a) IM2 (a) |
| Receive(KB):                       |                       | TWHEF       |
| Connect Time: 00:00:00             |                       |             |
| IP Address: 00.00.00.00            |                       | Connect     |
|                                    |                       |             |

To ensure the modem connect Internet properly, you'd better configure user's network information at first. You can save different operator's network configurations in different files.

|                                    | INDOSATM2             | $\Box$    |
|------------------------------------|-----------------------|-----------|
| 🙆 🍠 🗶 🗿                            |                       | INDOSATM2 |
| Internet Dial Record Settings Help |                       |           |
| Ϋ́∷                                | 🛛 🖾 GPRS China Mobile | PC ZTE中兴  |
|                                    |                       |           |
|                                    |                       |           |
| Default Configuration:             | Indosatm2             |           |
|                                    | Edit Configure        |           |
| Telephone Number:                  | Indosatm2             |           |
| Account Name:                      |                       |           |
|                                    |                       |           |
| Password:                          |                       |           |
|                                    |                       |           |
| Status: Idle                       |                       | OADSA     |
|                                    |                       | S1112     |
| Send(KB):                          |                       |           |
| Receive(KB):                       |                       | WHE       |
| Connect Time: 00:00:00             |                       |           |
| IP Address: 00.00.00.00            |                       | Connect   |
|                                    |                       |           |

Press "+" or "-" to create or delete a configuration file and edit in details.

| Configurations                                                                                                    |                                                                                                    | Edit                                                                                                    |
|----------------------------------------------------------------------------------------------------|----------------------------------------------------------------------------------------------------|----------------------------------------------------------------------------------------------------|
| Indosatm2                                                                                                    |                                                                                                    |                                                                                                    |
|                                                                                                    |                                                                                                    | Browse                                                                                                    |
|                                                                                                    |                                                                                                    |                                                                                                    |
|                                                                                                    |                                                                                                    | Close                                                                                                    |
|                                                                                                    |                                                                                                    |                                                                                                    |
| Derault Coning                                                                                                    | uration: Edit Configure                                                                                                    |                                                                                                    |
| Description:                                                                                                    | Indosatm2                                                                                                    | Account Name:                                                                                                    |
| Telephone Number:                                                                                                    | *99#                                                                                                    | Password:                                                                                                    |
| Account                                                                                                    |                                                                                                    | Save Username and Password                                                                                                    |
| Obtain APN                                                                                                    | address automatically                                                                                                    | Obtain DNS server address automatically     Use the following DNS server address                                                                                                    |
| Use the foll                                                                                                    | lowing APN name                                                                                                    | Preferred DNS:                                                                                                    |
| APN: Indo                                                                                                    | satm2                                                                                                    |                                                                                                    |
| Status                                                                                                    | address automatically                                                                                                    | Alternate DNS:                                                                                                    |
| O Use the fol                                                                                                    | lowing PDP address                                                                                                    | Authertication Mode                                                                                                    |
| Address:                                                                                                    |                                                                                                    | O CHAP                                                                                                    |
| Receive(RB).                                                                                                    |                                                                                                    |                                                                                                    |
| IP Address: 00.00                                                                                                    | 0.00.00                                                                                                    | Connect                                                                                                    |
| IP Address: 00.00                                                                                                    | 0.00.00<br>INDO                                                                                                    | Connect<br>SATM2                                                                                                    |
| Configurations<br>Indosatm2                                                                                                    | 0.00.00<br>INDO                                                                                                    | Connect<br>SATM2<br>Edit                                                                                                    |
| Configurations<br>Indosatm2<br>New1                                                                                                    | 0.00.00<br>INDO                                                                                                    | Connect                                                                                                    |
| Connect Time: 00:00<br>IP Address: 00:00<br>Configurations<br>Indosatm2<br>New1                                                                                                    | 0.00.00<br>INDOS                                                                                                    | Connect<br>SATM2<br>Edit<br>Browse                                                                                                    |
| Configurations<br>Indosatm2<br>New1                                                                                                    | .00.00<br>INDO                                                                                                    | Connect<br>SATM2<br>Edit<br>Browse                                                                                                    |
| Configurations<br>Indosatm2<br>New1                                                                                                    | .00.00<br>INDO                                                                                                    | Connect<br>SATM2<br>Edit<br>Browse<br>Close                                                                                                    |
| Connect Time: 00:00<br>IP Address: 00:00<br>Configurations<br>Indosatm2<br>New1<br>Default Config                                                                                                    | 0.00.00<br>INDOS                                                                                                    | Connect<br>SATM2<br>Edit<br>Browse<br>Close                                                                                                    |
| Configurations Indosatm2 New1 Default Config                                                                                                    | NO0.00<br>INDOS                                                                                                    | Connect<br>SATM2<br>Edit<br>Browse<br>Close<br>- +<br>Account Name:                                                                                                    |
| Configurations Indosatm2 New1 Default Config Description: Telephone Number:                                                                                                    | .00.00<br>INDOS<br>New1<br>*99#                                                                                                    | Connect SATM2 Edit Browse Close - + Account Name: Password:                                                                                                    |
| Configurations<br>IP Address: 00.00<br>Configurations<br>Indosatm2<br>New1<br>Description:<br>Telephone Number:                                                                                          | 0.00.00<br>INDOS<br>New1<br>*99#                                                                                                    | Close Close Close Close Close Close Save Username and Password                                                                                                    |
| Connect Time: 00:00<br>IP Address: 00:00<br>Configurations<br>Indosatm2<br>New1<br>Default Config<br>Description:<br>Telephone Number:<br>Account<br>O Obtain APN                                        | New1 *99# Name address automatically                                                                                                    | Close<br>Close<br>Account Name:<br>Password:<br>Save Username and Password<br>Obtain DNS server address automatically                                                                                                    |
| Configurations<br>IP Address: 00.00<br>Configurations<br>Indosatm2<br>New1<br>Default Config<br>Description:<br>Telephone Number:<br>Obtain APN<br>© Use the foll                                        | New1 Population Population Popula | Connect  SATM2  Edit Browse Close Close  Account Name: Password: Save Username and Password Obtain DNS server address automatically Use the following DNS server address                                                                                  |
| Connect Time: 00:00<br>IP Address: 00:00<br>Configurations<br>Indosatm2<br>New1<br>Description:<br>Telephone Number:<br>Obtain APN<br>Obtain APN<br>APN: cmn                                             | New1<br>1 address automatically<br>lowing APN name<br>et                                                                                                    | Connect  SATM2  Edit Browse Close Close  Account Name: Password: Save Username and Password Obtain DNS server address automatically Use the following DNS server address Preferred DNS:                                                                   |
| Connect Time: 00:00<br>IP Address: 00:00<br>Configurations<br>Indosatm2<br>New1<br>Default Config<br>Description:<br>Telephone Number:<br>Obtain APN<br>Obtain APN<br>Ouse the foll                      | New1 *99# Address automatically lowing APN name et                                                                                                    | Connect  SATM2  Edit Browse Close Close  Account Name: Password: Save Username and Password Obtain DNS server address automatically Use the following DNS server address Preferred DNS: Alternate DNS:                                                    |
| Connect Time: 00:00<br>IP Address: 00:00<br>Configurations<br>Indosatm2<br>New1<br>Default Config<br>Description:<br>Telephone Number:<br>Obtain APN<br>Obtain APN<br>Obtain PDP                         | Noo.oo<br>INDOS<br>New1<br>*99#<br>Address automatically<br>lowing APN name<br>et                                                                                                    | Connect  SATM2  Edit Browse Close Close  + Account Name: Password: Save Username and Password Obtain DNS server address automatically Obtain DNS server address automatically Obtain DNS server address Preferred DNS: Alternate DNS: Authertication Mode |
| Configurations<br>IP Address: 00.00<br>Configurations<br>Indosatm2<br>New1<br>Description:<br>Telephone Number:<br>Obtain APN<br>Obtain APN<br>Obtain PDP<br>Obtain PDP<br>Obtain PDP                    | New1 *99# Address automatically lowing APN name et address automatically lowing PDP address                                                                                                    | Connect SATM2 Edit Browse Close Close Close Close Close Save Username and Password Save Username and Password Obtain DNS server address automatically Use the following DNS server address Preferred DNS: Alternate DNS: Authertication Mode PAP          |
| Connect Time: 00:00<br>IP Address: 00:00<br>Configurations<br>Indosatm2<br>New1<br>Description:<br>Telephone Number:<br>Obtain APN<br>Obtain APN<br>Obtain PDP<br>Obtain PDP<br>Obtain PDP<br>Obtain PDP | New1 *99# Name I address automatically lowing APN name et P address automatically lowing PDP address                                                                                                    | Connect  SATM2  Edit Browse Close Close Close Close Close Save Username and Password Save Username and Password Obtain DNS server address automatically Use the following DNS server address Preferred DNS: Alternate DNS: Authertication Mode PAP CHAP   |

The user configuration information includes: Description (Config filename), Telephone Number, Account Name, Password, APN, DNS, and PDP address. If network support "Obtain server address automatically", the connection manager can obtain the assigned IP information automatically. If network do not support it, you should fill the proper address manually. Please consult the network supplier of SIM/USIM card for all above information. The user configuration

information may differ with the network supplier and network types.

| And then click "Connect" to start connecting Internet. |
|--------------------------------------------------------|
|--------------------------------------------------------|

| $\Theta \Theta \odot$              | INDOSATM2             |            |
|------------------------------------|-----------------------|------------|
| Internet Dial Record Settings Help |                       | INDOSATM2  |
| Y.:                                | 🔄 🤦 GPRS China Mobile | PC ZTE中兴   |
| Default Configuration:             | New1                  |            |
| Telephone Number:                  | *99#                  |            |
| Account Name:                      |                       |            |
| Password:                          |                       |            |
| Status: connect to 10.64.64.64     |                       | O ADBy     |
| Send(KB): 2.687                    |                       | (#IM2 )    |
| Receive(KB): 0.306                 |                       | TI WHERE   |
| Connect Time: 00:00:11             |                       |            |
| IP Address: 10.182.114.90          |                       | Disconnect |

When connected, and it will show all the information of data flow, connected time and so on.

During the course of connecting, you can "Cancel" the connecting. With connection in success, the button "Connect" becomes "Disconnect".

Note: The modem has the function of locking the SIM/USIM card. If you use the SIM/USIM card provided by the other network service provider, maybe you can't connect to the network. If you have any problem, you can consult your network service provider for further information.

#### 2. Disconnect the Internet

Click "Disconnect" button to disconnect Internet. With disconnection in success, the button "Disconnect" becomes "Connect".

#### 3. Internet Log

Click "Dial Record" icon, and switch to the Internet log interface. You can view related information for your operation, such as user name, start time, disconnect time, duration, data received and data sent.

| 0 0                 | INDOSATM2     |                |          |                  |                    |
|---------------------|---------------|----------------|----------|------------------|--------------------|
| 0 1                 | ×             | ð              |          |                  | INDOSATM2          |
| Internet Dial Recor | rd Settings H | elp            | GPRS     | China Mobile     |                    |
|                     |               |                |          |                  |                    |
| ConnectName         | StartingTime  | DisconnectTime | Duration | Data Receive(KB) | Data Transport(KB) |
| *99#                | Wednesday,    | Wednesday, O   | 00:00:15 | 0.306            | 2.687              |
|                     |               |                |          |                  |                    |
|                     |               |                |          |                  |                    |
|                     |               |                |          |                  |                    |
|                     |               |                |          |                  |                    |
|                     |               |                |          |                  |                    |
|                     |               |                |          |                  |                    |
|                     |               |                |          |                  |                    |
|                     |               |                |          |                  |                    |
|                     |               |                |          |                  |                    |
|                     |               |                |          |                  |                    |
|                     |               |                |          |                  |                    |
|                     |               |                |          |                  |                    |
|                     |               |                |          |                  |                    |
|                     |               |                |          |                  |                    |
|                     | 1             | 1              |          | I                |                    |
|                     |               |                | Dal      | ata )            | (Coup Decord)      |
|                     |               |                | Del      | ete              | Save Record        |
|                     |               |                |          |                  |                    |

# 3.3 Settings

Click "**Settings**" icon to switch to the settings interface. It includes: security settings, network settings.

The interface shows as the following picture:

| 00             | )                |               | I                                                        | NDOSATM2                             |                                               |     | 0      |
|----------------|------------------|---------------|----------------------------------------------------------|--------------------------------------|-----------------------------------------------|-----|--------|
| ()<br>Internet | J<br>Dial Record | Y<br>Settings | <i>i</i><br>Help                                         |                                      |                                               | IND | OSATM2 |
| ¶∷≡            |                  |               | <b>D</b> 🖉                                               | GPRS                                 | China Mobile                                  | РC  | ZTE中兴  |
|                |                  |               | Security<br>PIN Enable<br>Network<br>Automatic<br>Manual | e Rev<br>GSM Pr<br>Only UI<br>Only G | rise PIN<br>Preferred<br>eferred<br>MTS<br>SM |     |        |

# 3.3.1 Security Settings

Enable the PIN Code

| $\bigcirc \bigcirc \bigcirc$     | INDOSATM2                                                                                |         |
|----------------------------------|------------------------------------------------------------------------------------------|---------|
| 1 1                              | Please input pin:                                                                        | DOSATM2 |
| Internet Dial Record Sett<br>¶:≝ | PIN: Cancel OK                                                                           | ZTE中兴   |
|                                  | Security                                                                                 | _       |
|                                  | Network                                                                                  |         |
|                                  | Automatic      UMTS Preferred     GSM Preferred     Only UMTS     Only UMTS     Only GSM |         |
|                                  |                                                                                          |         |
|                                  |                                                                                          |         |
|                                  |                                                                                          |         |

When "**PIN Enable**" item is selected, you will be asked to enter PIN code to use the modem. You can click "**Revise PIN**" to modify the number.

| 000                  | INDOSATM2                                                                 |               |
|----------------------|---------------------------------------------------------------------------|---------------|
| Internet Dial Record | Please input:                                                             | DSATM2        |
| <b>▼</b> ∷:          | New PIN:                                                                  | <b>ZTE</b> 中兴 |
|                      | Repeat New PIN:                                                           |               |
|                      | PIN Enable Cancel OK                                                      |               |
| -                    | Network                                                                   | _             |
|                      | Automatic     UMTS Preferred     GSM Preferred     Only UMTS     Only GSM |               |
|                      |                                                                           |               |
|                      |                                                                           |               |
|                      |                                                                           |               |

Note: This function need network support.

### 3.3.2 Network Settings

Automatic: The system selects the network automatically according to user's configuration rules and network status.

Manual: User selects network in manual way.

Select network "**Automatic**", the system will find the network available automatically. Select network "**Manual**". After a while, network operator list appears in which red ones are unavailable. Select the proper network to connect.

### 3.4 Help

Click "Help" icon on application interface to switch to help pop-up windows. Under "Help" subject, you can get the USB modem information on functions introduction, installation and usage guide, etc.

# 4 FAQ & Answers

When you meet the following problems in service, please refer to the following answers to solve it. If the problems still exist, please contact with your suppliers.

| Problem Description          | Possible Causes                                                                                                    | Problem Solving                                   |
|------------------------------|----------------------------------------------------------------------------------------------------|---------------------------------------------------|
| After restarted the          | 1. The position of the USB                                                                                                    | 1. Adjust the angle and                           |
| computer, there is no        | modem inner antenna is unfitting.                                                                                                    | position of the USB modem.                        |
| signal.                      | 2. You are in the place where no<br>GSM/ GPRS/ EDGE/ WCDMA/<br>HSDPA network covered , such as<br>underground parking lot, tunnel etc. | 2. Change to the places where having good signal. |
| Date connection failed.      | 1. You are in the place where no<br>GSM/ GPRS/ EDGE/ WCDMA/<br>HSDPA network covered, such as<br>underground parking lot, tunnel etc.  | 1. Change to the place where having good signal.  |
|                              | 2. The network at this time in this place is busy now.                                                                                 | 2. Try later.                                     |
|                              | 3. The APN in the user config                                                                                                    | 3. Check with the APN                             |
|                              | files is error.                                                                                                    | in the user config file in the                    |
|                              |                                                                                                    | "InternetEdit Configure".                         |
|                              | 4. The modem data is error.                                                                                                    | 4. It is perhaps the                              |
|                              |                                                                                                    | GPRS or WCDMA network                             |
|                              |                                                                                                    | problem and please contact                        |
|                              |                                                                                                    | with the local supplier timely.                   |
|                              | 5. The network type selected by                                                                                                    | 5. Select the correct                             |
|                              |                                                                                                    | the type of the SIM/USIM                          |
|                              |                                                                                                    | card.                                             |
| Connected to the             | 1. After connection, there is no                                                                                                    | 1. Check that the APN                             |
| Internet, but it cannot open | data transfer, which resulted that you                                                                                                 | in the Default Configuration                      |
| any website page.            | can not open web pages.                                                                                                    | is correct or not.                                |
|                              | 2. The IE browser got problems.                                                                                                    | 2. If the IE got                                  |
|                              |                                                                                                    | problems, upgrade to the                          |
|                              |                                                                                                    | new version or reinstall the                      |
|                              |                                                                                                    | IE browser. It cannot open                        |
|                              |                                                                                                    | any website page.                                 |

| Problem Description        | Possible Causes                        | Problem Solving              |  |
|----------------------------|----------------------------------------|------------------------------|--|
|                            | 3. The operating system is             | 3. Use the professional      |  |
|                            | infected by virus (Such as Worm.       | anti-virus software to check |  |
|                            | Blaster which can take up a quantity   | and kill the virus in the    |  |
|                            | of upload data flow and result that it | operating system             |  |
|                            | can't receive download data flow so    | completely.                  |  |
|                            | that you cannot open any website.)     |                              |  |
|                            | 4. You have connected to other         | 4. Connect with the          |  |
|                            | APNs, which cannot connect to the      | mobile communication         |  |
|                            | Internet.                              | company where The            |  |
|                            |                                        | UMTS/GPRS USB modem          |  |
|                            |                                        | is on sale.                  |  |
| The Modem cannot           | Your USB modem is not                  | Contact with the             |  |
| connect to the Internet in | permitted to roam between provinces    | network supply provider that |  |
| other places               | (There is a small card which have no   | the SIM/USIM card is on      |  |
|                            | function for roaming between           | sale.                        |  |
|                            | provinces because of BOSS system       |                              |  |
|                            | problems.)                             |                              |  |